# From Submitting A Requisition

# To Conducting Business

PURCHASING DEPARTMENT RCCD

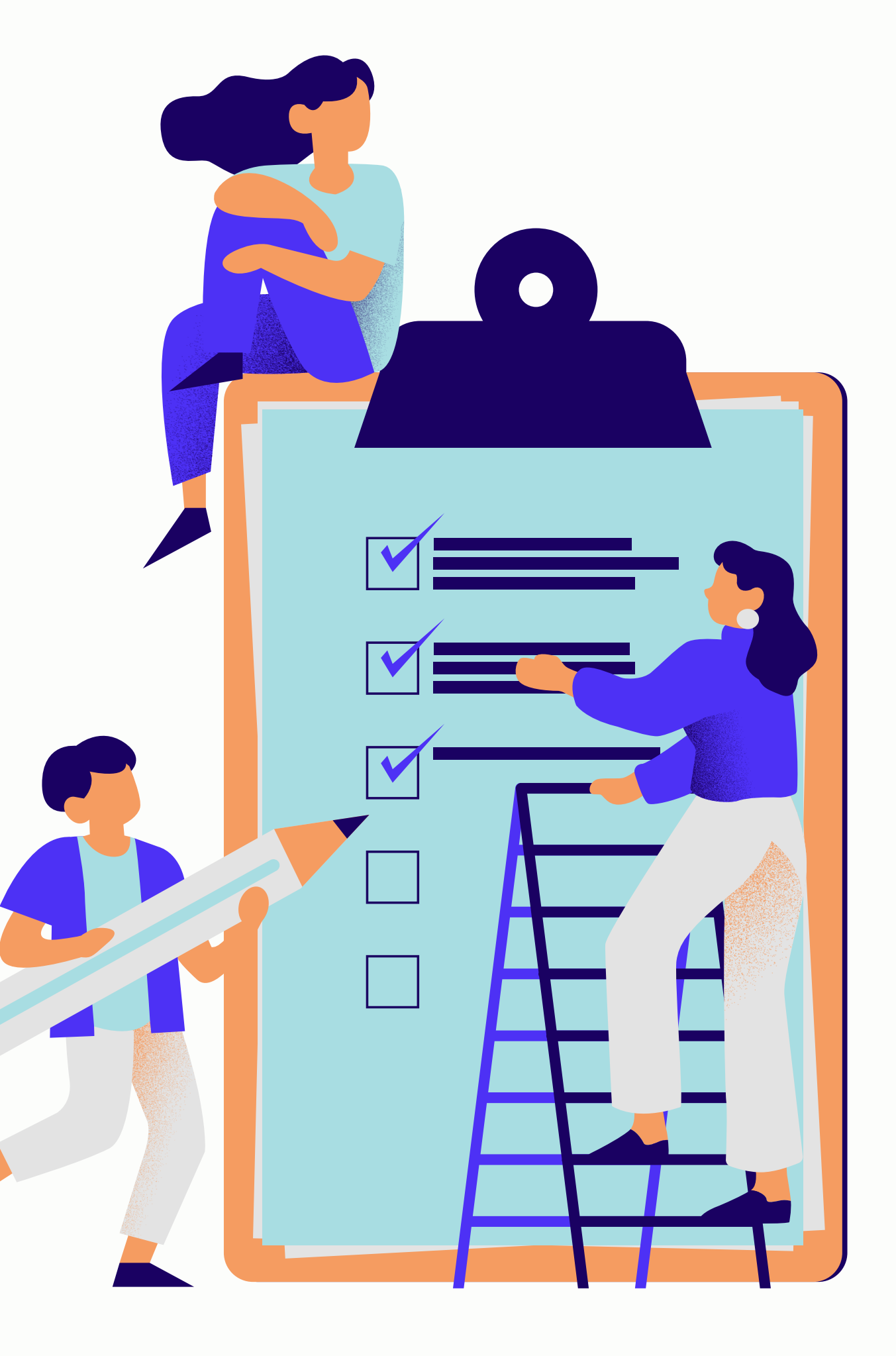

# **Before Submitting a Requisition**

#### **Obtain Quotes from Vendors**

(varied minimum requirements dependent on price and nature of business)

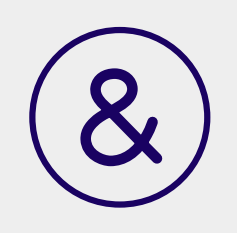

Verify the vendor you wish to proceed with is in Galaxy and accepts Purchase Orders for payment

dors

# Quote Requirements

#### **Goods and Services**

Under \$10K - 3 Verbal Quotes

**\$10K to \$109,300 - 3 Written Quotes** 

If utilizing a piggyback for any goods or services, the piggyback must be listed on the quote and the requisition. Double check with Purchasing to see if a piggyback has gone to board. If not, work with Purchasing to ensure all required documents are submitted to board.

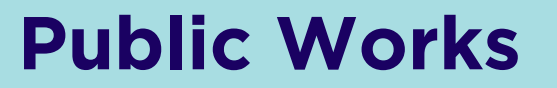

**Under \$10K - 3 Verbal Quotes** 

**\$10K to \$59K - 3 Written Quotes** 

\$25K and Above -Work with the vendor to ensure the bonds fee is included in the quote/proposal prior to submitting the requisition -This will prevent needing to resubmit and re-approve the req. for the updated amount.-Complete PWC-100 Notes in the Internal Notes of the req. -This must be completed in it's entirety in order for Purchasing to complete DIR Registration Certificates of Insurance, CA State Licensing & DIR Registration will be required prior to converting into a Purchase Order

\$109,300 and Above -Requires Formal Bidding OR the use of a Piggyback Agreement

> \$60K and Above -Requires Formal Bidding; Please contact Facilities Planning Specialist Myra Nava for further instructions

## New Vendors

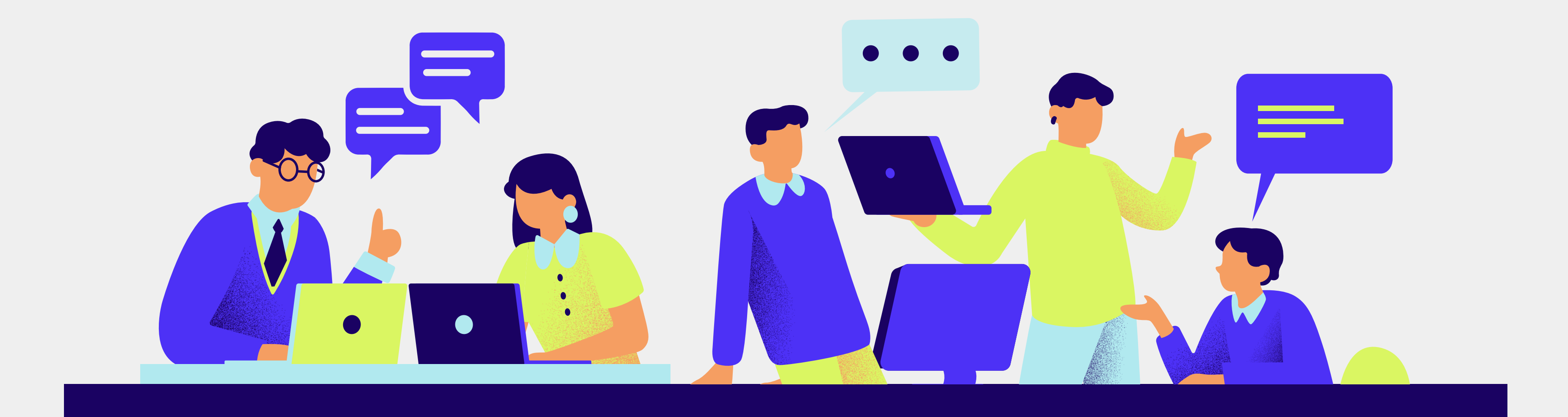

## Good to Know

When doing business with a vendor, they must have an active Vendor ID Number in Galaxy in order to generate a requisition/ purchase order.

There are THREE primary forms\* that must be completed by the vendor in order for the Purchasing Department to create their Vendor ID Number in Galaxy.

\*Additional forms will be required if they operate outside of the state of CA and/or the United States

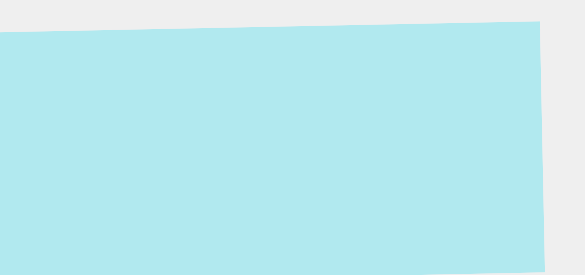

## THE BIG 3

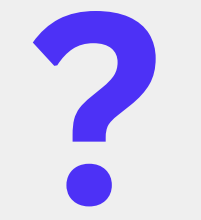

### **Vendor Maintenance** Information

This form provides us with pertinent contact information for the vendor, including what e-mail address PO's should be sent to.

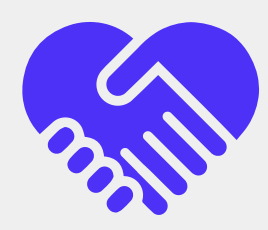

#### **PO Requirement &** Acknowledgement

This form is the vendor's acknowledgement of our PO terms and conditions and confirmation that they accept PO's for payment.

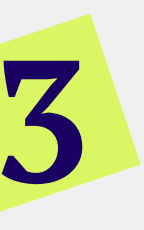

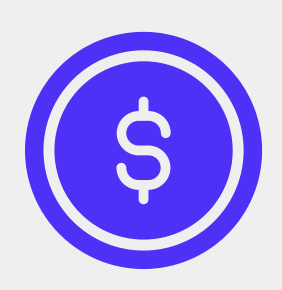

#### W-9 Tax

This is a tax form required in order to have all payments made by the District to the vendor properly reported to the IRS.

## WHILE YOU WAIT

If your requisition is a rush request, you can utilize the "New Vendor" ID Number, 50736, as a placeholder in your requisition.

This will allow you to submit the requisition in Galaxy and begin to obtain approvals while you wait for the vendor to return the completed forms to you.

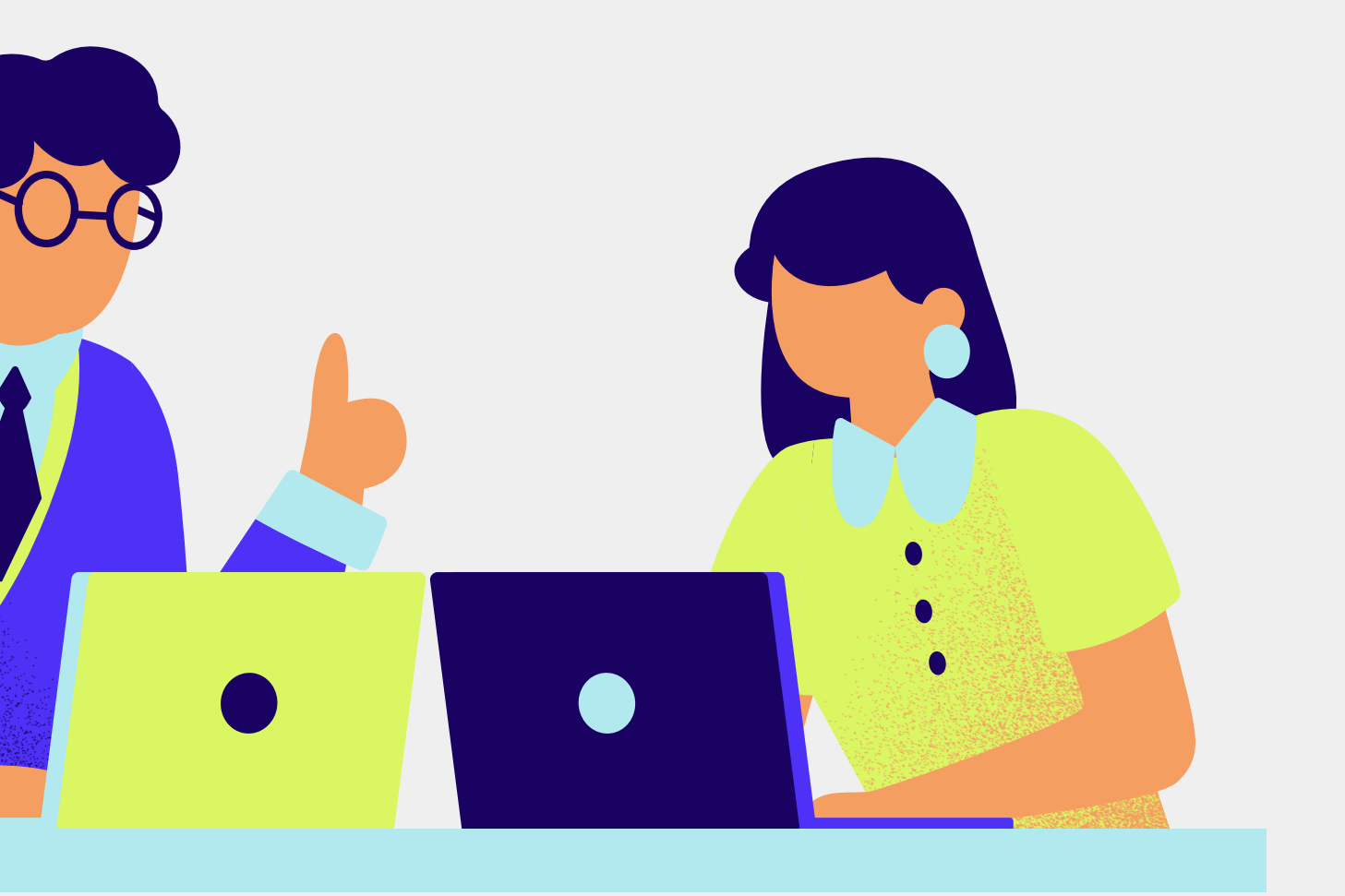

## DON'T FORGET

The "New Vendor" Galaxy template should be used in the External Notes of the requisition when using "New Vendor" ID Number 50736 as a placeholder.

Once Purchasing provides you with the vendor's ID number, add it to the external notes of your requisition.

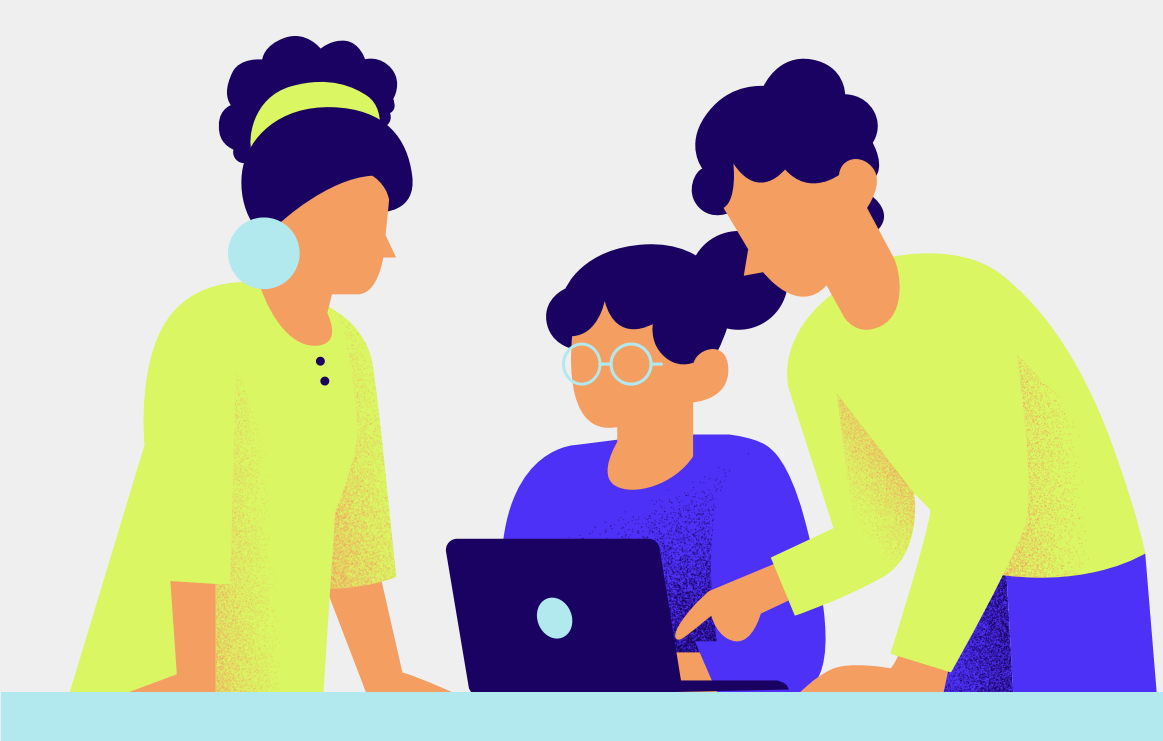

| P.R. Number: R | 0000NEW                           |        |        |
|----------------|-----------------------------------|--------|--------|
| Select a Note  |                                   |        |        |
| Торіс          | Description                       |        |        |
| NEW VENDOR X   |                                   | x      |        |
| NEW VENDOR     | Vendor Name:<br>Vendor ID Number: |        |        |
|                |                                   | ~~~    |        |
|                |                                   |        |        |
|                |                                   |        |        |
|                |                                   |        | Attach |
|                |                                   |        | Save   |
|                |                                   |        |        |
|                | ОК                                | Cancel | )      |

## Things to Keep in Mind for ALL Reqs

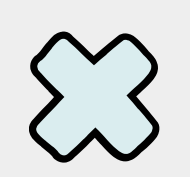

### Leave 'Bill To Location' as the Auto-generated District office address:

This does not effect the shipping address, which is determined based off of the "Ship To Location" code entered by the creator of the requisition

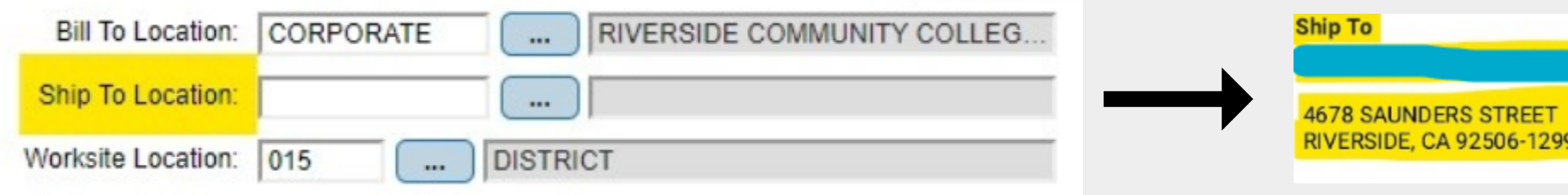

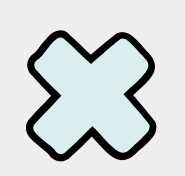

### Do not duplicate information in the Item Name and Item Description

Item Name should be a brief description of the product while the Item Description should provide additional pertinent details of the item.

|       | P.R. Line<br>Nbr. | Item N        | lame            | D                | escription                   |        | P.O. Qty.    | Unit Cost  |          |
|-------|-------------------|---------------|-----------------|------------------|------------------------------|--------|--------------|------------|----------|
|       | 0001              | MONITOR       |                 | Samsung UN58     | 3TU7000F Monitor - 58"       |        | 1.00         | 454.990000 |          |
|       | 0002              | FLOOR STAND   |                 | Tripp Lite Mobil | e TV Floor Stand             |        | 1.00         | 121.180000 |          |
| Line  | Qty               | U/M           | ltem Code (Desc | ription below)   | Fund                         | ling   |              | Unit Cost  | Total    |
| 1     | 1.00              | EACH          | MONITOR         | !                |                              |        |              | 454.99000  | \$454.99 |
| Sams  | ung UN58TU        | 7000F Monito  | or - 58"        |                  | 11-                          | AAF-10 | 00-0-6710-00 | 00-6485    | 494.80   |
| 2     | 1.00              | EACH          | FLOOR ST        | AND              |                              |        |              | 121.18000  | \$121.18 |
| Tripp | Lite Mobile T     | V Floor Stand | 1               |                  | 11-AAF-1000-0-6710-0000-6485 |        | 131.78       |            |          |

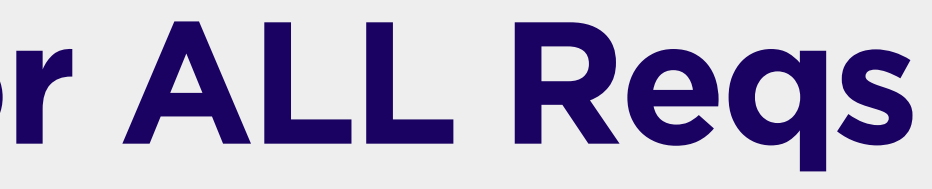

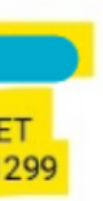

Bill To

RIVERSIDE COMMUNITY COLLEGE DISTRICT

ATTN: ACCOUNTS PAYABLE 3801 MARKET STREE RIVERSIDE, CA 92501

## **For Grant Funded Equipment Reqs**

### Use the "Fed. Grant Funded Equip." Galaxy template:

This template should be added and completed in the Internal notes of a requisition that includes the purchase of equipment utilizing grant funds.

This allows for thorough inventorying of equipment for future auditing needs and informs our Capital Asset Inventory Technician what items are federal.

|                  |           | Description                          |  |
|------------------|-----------|--------------------------------------|--|
| FED              | x         |                                      |  |
|                  |           | ***FEDERAL GRANT FUNDED EQUIPMENT*** |  |
| FED. GRANT FUNDE | ED EQUIP. | Federal Funding Agency:              |  |
|                  |           | Federal Funding Award Number:        |  |
|                  |           | Percent Funded by Federal Funds:     |  |
|                  |           |                                      |  |
|                  |           |                                      |  |
|                  |           |                                      |  |
|                  |           |                                      |  |
| 4                |           |                                      |  |
| •                |           |                                      |  |
| 4                |           |                                      |  |

| Attach |  |
|--------|--|
|        |  |
|        |  |

## 'Modify Purchase Requisition' for regular "P-" Purchase Orders

| <b>Original/ New</b> | Include Itemization as shown on the                                                                                                    |
|----------------------|----------------------------------------------------------------------------------------------------|
| Increases            | Title Item Name as "Add on to P-###                                                                                                    |
|                      | Indicate the reason for the increase<br>Ex: Item price increase, updated quote, additic                                                                                  |
| Decreases            | Email AccountsPayable@rccd.edu t<br>the appropriate Purchasing Speciali<br>-Once A.P. confirms there are no pending invo<br>Purchasing can proceed with decreasing the P |

- e quote.
- *‡*#"

- onal services, etc.
- the request with ist cc'd.
- oices,
- P.O.

## 'Modify Open Purchase Requisition' for open "B-" Purchase Orders

|                                        | <b>Original/ New</b>                                                                                                    | Confirm with the vendor that the before submitting a req.                                                                                              |
|----------------------------------------|----------------------------------------------------------------------------------------------------|----------------------------------------------------------------------------------------------------|
| Externa<br>THE DIS<br>THE DIS<br>BUARA | II                                                                                                    | Include at <i>least</i> one person und<br>the req.<br>*some vendors may have a limit                                                                   |
| 'URCH                                  | chase of equipment, gift cards, alcohol, and tobacco is STRICTLY PROHIBITED.<br>ASE ORDER NUMBER MUST APPEAR ON ALL INVOICES.<br>URCHASE ORDER FOR THE PERIOD EFFECTIVE 7/1/23 THROUGH 6/30/24 FOR: | Use and complete the 'Open Pu<br>template available to attach in '                                                                                     |
|                                        | Increases & Decreases                                                                                                    | Once a requisitioner has submit<br>open B-PO in Galaxy, the chang<br>upon the requisition's approval.<br><u>BUT:</u><br>For vendors that use an online |
|                                        |                                                                                                    | Depot, Amazon), Purchasing m<br>increase/decrease the funds to                                                                                         |

ney accept open PO's for payment

ler the Authorized Purchaser tab of

urchase Order' the External Notes of the requisition.

tted an increase/decrease to an ge will immediately reflect on the PO

purchasing platform, (EG: Office ay require notification to manually the online accounts.

## 'Modifying Purchase Requisition' for open "P-" Purchase Orders

"P-" type purchase orders are used for reoccurring *maintenance/services* throughout the fiscal year and treated as open purchase orders.

| New/Original          | Title item name as maintenance/serv                                                                                              |
|-----------------------|----------------------------------------------------------------------------------------------------|
|                       | Include at least one person under the                                                                                            |
|                       | Use and complete the 'Open Purchas<br>in the External Notes of the requisitio                                                    |
| Increases & Decreases | Submitted just as you would for a reg<br>and they do <u>not</u> automatically reflect<br>requisition is fully approved in Galaxy |

rices being provided by the vendor

e Authorized Purchaser tab of the req.

se Order' template available to attach on.

gular "P-" Purchase Order t on the Purchase Order once the **V**.

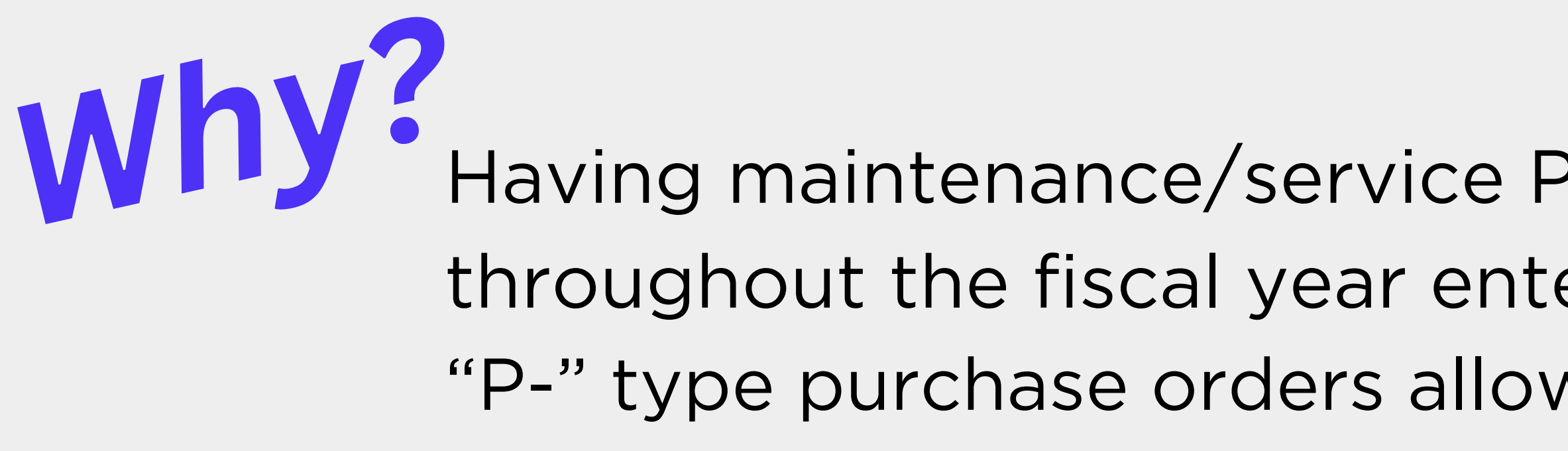

Having maintenance/service Purchase Orders for use throughout the fiscal year entered in as "P-" type purchase orders allows increases to be routed through the Purchasing Department for processing.

## **Purchasing can then ensure that:**

- A vendor's certificates of insurance are still current
- Bid limits are not being exceeded

## 'Modifying Purchase Requisition' for contract "C-" Purchase Orders

## "C-" type PO's are required for any purchases that include an agreement/contract/statement of work from that vendor with it's own terms and conditions and/or requires signature

An A-Type requisition should be created and noted on the Agreement/Contract Transmittal Form.

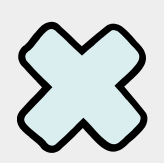

Up to date copies of the A/C Transmittal Form, with instruction included, can be found in the

ASUG-Adobe Sign User's Group in Microsoft Teams

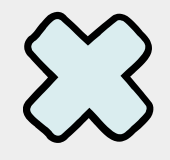

If the contract spans more than one fiscal year, indicate it as a Multi. Yr. P.R.

| Search | Details     | Items     | Notes     | Approvals    | C     |
|--------|-------------|-----------|-----------|--------------|-------|
| Cou    | nty: 33 - R | IVERSIDE  | COUNTY    |              | D     |
|        | P.R. Ty     | pe: N - N | ORMAL     |              |       |
|        | P.R. Stat   | us: N - N | EW (NOT S | SUBMITTED FO | RAP   |
|        | P.R. Amou   | unt: 0.00 |           |              | Multi |

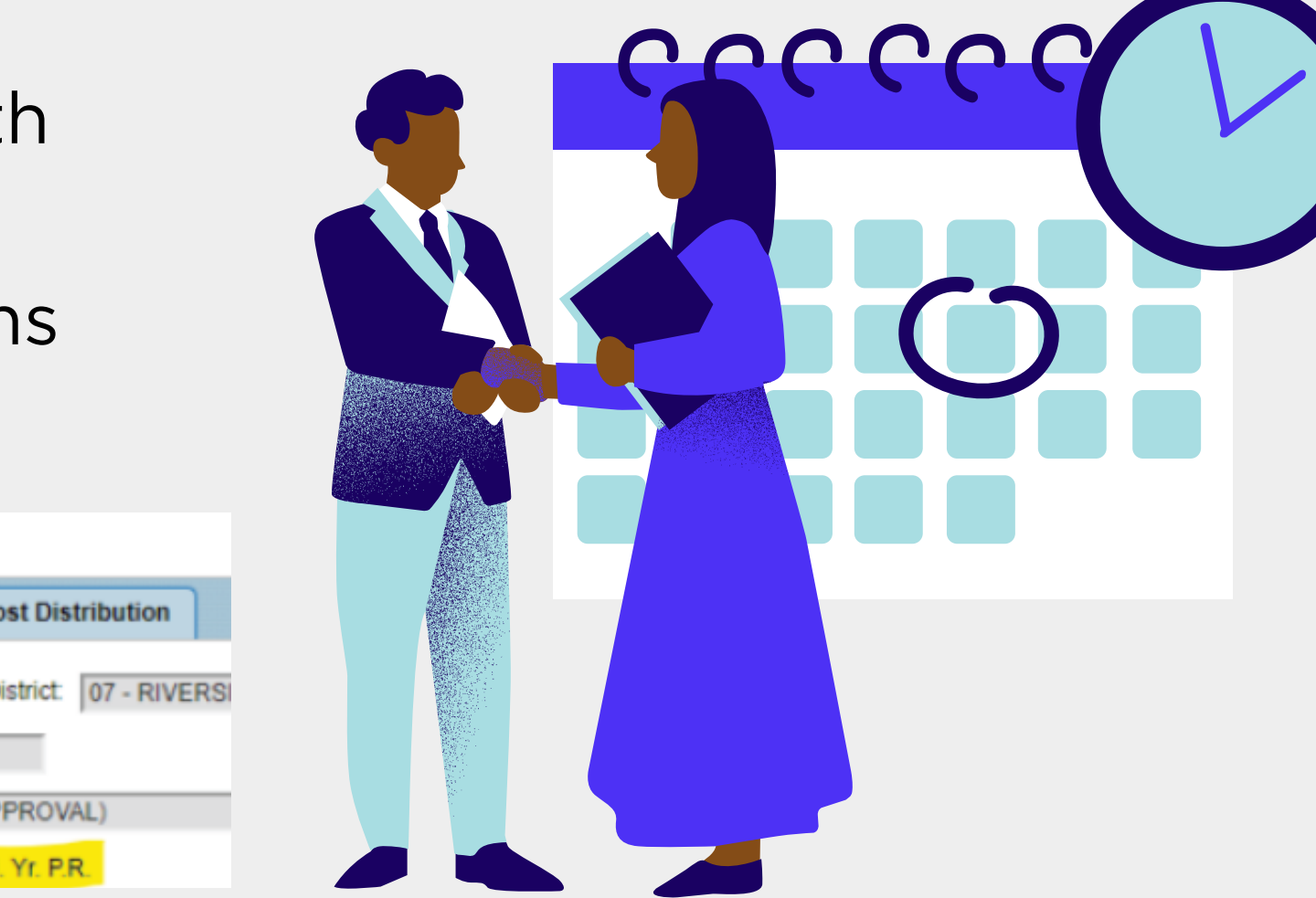

# Checking the Status of a Requisition How to view in Galaxy...

#### **View Purchase Requisitions**

#### view Purchase Requisitions

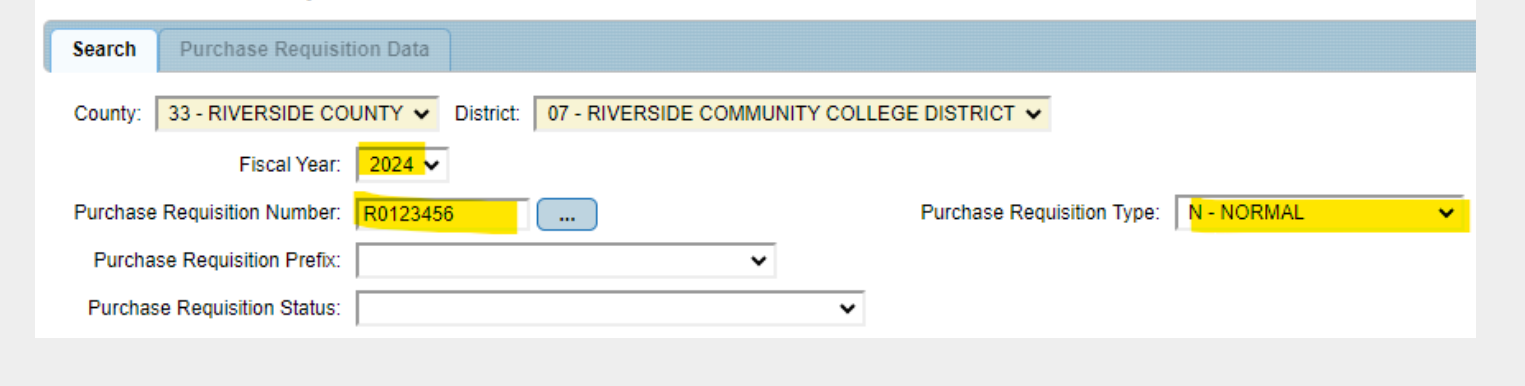

and Purchase Requisition Type,

#### View Purchase Requisitions

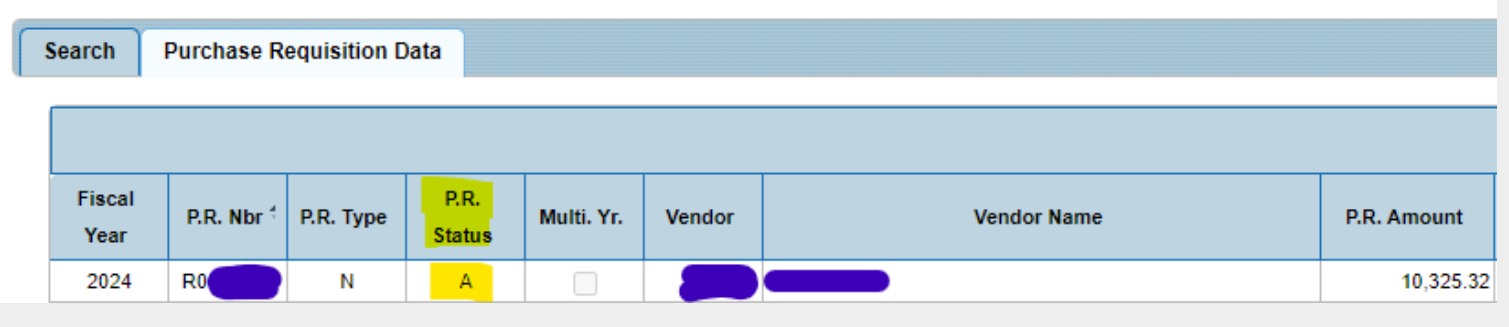

- A Approved (requisition is now in Purchasing's queue for review)
- C- Cancelled
- F Finalized (has become a PO and may be pending approval/signature)
- N New (not submitted)
- S Submitted for Approval (*still en route to obtain all approvals*)

Enter the Fiscal Year, Purchase Requisition Number, leaving all other fields blank, and click "Find"

You can now see the 'P.R. Status' column for the requisition:

## Why Hasn't My Req Been Converted?

## Does the P.R. Status show 'A' for Approved? No:

Check the Approvals Tab:

To determine who is next to approve the requisition.

For comments from the F&T Analyst or Budget on what is required to obtain their approval

#### Yes:

*Check for comments from Purchasing under the Internal Notes Section of the Notes Tab* 

All correspondence, including emails, phone calls and conversations are included in the notes to keep communication clear between departments.

It is imperative that internal notes not be deleted, unless when utilizing the "copy from" feature when creating a new requisition.

| Details   | Items   | Account Distri |
|-----------|---------|----------------|
|           |         |                |
|           |         |                |
| Seq. Nbr. | Ali     | as ID          |
| 0001      | DIST NU | IRSING         |
| 0002      | F&T AN  | ALYST          |
| 0003      | BUD_CO  | ONTROL1        |
| 0004      | DOLCTE  |                |
| 0005      | VP PLG  | &DEV-R         |
| 0006      | F&T AN  | ALYST4         |
| 0007      | BUD_CO  | ONTROL2        |

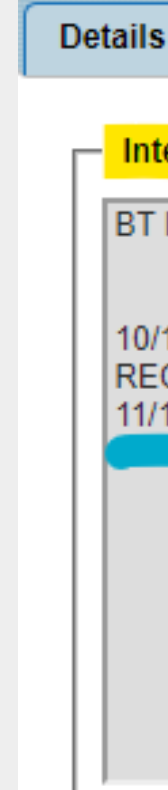

| bution | Notes      | Authoriz | ed Purchaser    | Approvals     | Cost   | Distribution   |              |      |
|--------|------------|----------|-----------------|---------------|--------|----------------|--------------|------|
|        |            |          |                 |               |        |                |              |      |
|        |            |          |                 |               |        |                |              |      |
| Emp    | loyee Name |          | Approval Status | Update Times  | stamp  | Appr           | oval Comment |      |
|        |            |          | Y               | 03/02/2023 1  | 25 PM  |                |              |      |
|        |            |          | Y               | 03/03/2023 10 | :06 AM | BT 3/3/23; EM/ | AILED DEPT.  |      |
|        |            |          | Y               | 03/09/2023 1  | 14 PM  | 03/06 - NEED I | в            | 5XXX |
|        |            |          | Y               | 03/09/2023 1  | 23 PM  |                |              |      |
|        |            |          | Y               | 03/10/2023 11 | 16 AM  |                |              |      |
|        |            |          | Y               | 03/10/2023 3  | 08 PM  |                |              |      |
|        |            |          | Y               | 03/11/2023 12 | 16 PM  |                |              |      |
|        |            |          |                 |               |        |                |              |      |
|        |            |          |                 |               |        |                |              |      |

|     | Items     | Account Distribution | Notes     | Authorized Purchaser |
|-----|-----------|----------------------|-----------|----------------------|
| ari | nal       |                      |           |                      |
|     |           | <b>x</b>             |           |                      |
|     | FROCESS   |                      |           |                      |
| 10  | 23 EMAILE | ED VENDOR REQUESTING | G AUTO CO | DI. EMAILED DEPT     |
| 3/  | 23 FOLLO  | WED UP WITH VENDOR ( | CC'D      | &                    |
|     |           |                      |           |                      |
|     |           |                      |           |                      |
|     |           |                      |           |                      |
|     |           |                      |           |                      |
|     |           |                      |           |                      |

# COMMON REASONS An Approved Req Has Not Become a Purchase Order

#### The Requisition Is Missing Information:

**Ship-to-Location** 

**P.R. Requestor** 

**Contact Name & Phone Number** 

Item Name/Description does not detail purpose of req.

Vendor ID not included in notes for 'New Vendor' req.

| Pending D       |
|-----------------|
| Independent C   |
| Pending Certif  |
| Pending Quote   |
| Vendor is unre  |
| Purchasing is a |

#### **Documentation/ Communication**

**Contractor Checklist (ICC) Form is pending review** 

ficates of Insurance (COI) from vendor

es from department or Quotes pending review

esponsive to email communications

waiting response from the department on inquiries

# Your Requisition is now a Purchase Order!

## But wait...

The Purchasing Department is still working to make sure that none of the pieces to your puzzle are missing.

• A Purchasing Specialist has created the official Purchase Order and has submitted it, along with any required back-up documentation, for final review.

Once verified, the Purchase Order will be signed.

Once signed, the Purchasing Specialist will email the fully executed Purchase Order directly to the vendor\* along with a copy of RCCD's PO Terms & Conditions. (Dept. contact cc'd).

Work can now commence and/or goods can now be delivered!

\*Contract Purchase Orders are added to the A/C T packet and forwarded to the department for submission to the vendor.

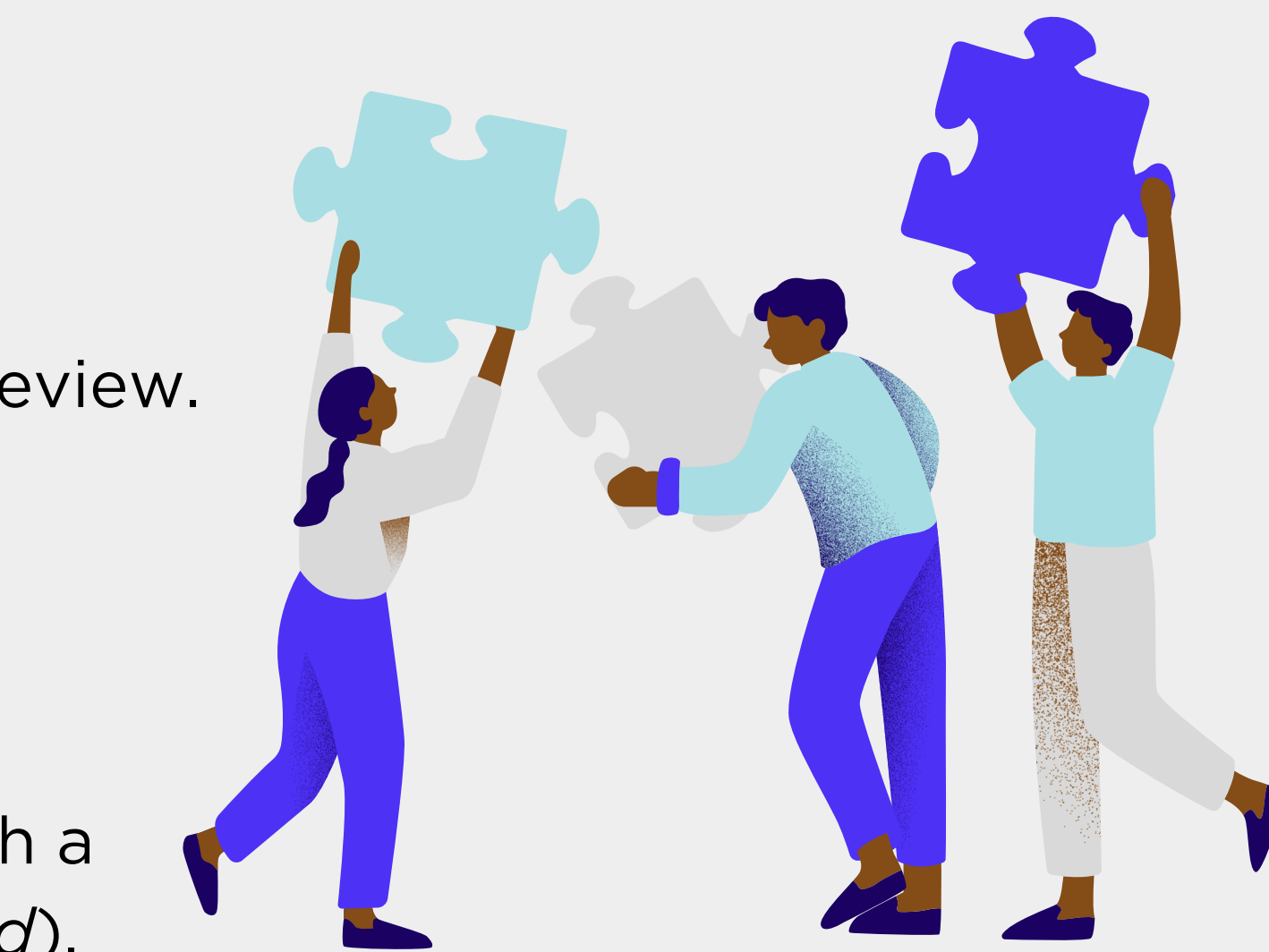

Goods and/or services cannot be received until a signed Purchase Order is in place with the vendor, as this indicates an authorized purchase by the District.

Goods and/or services purchased or ordered without an authorized PO in place are considered unauthorized purchases for which the District has no legal liability or obligation to pay vendor claims.

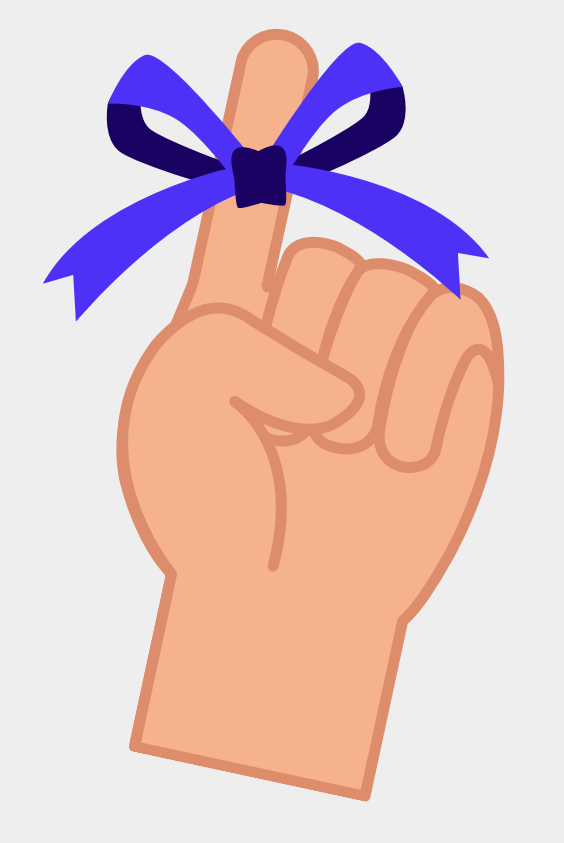

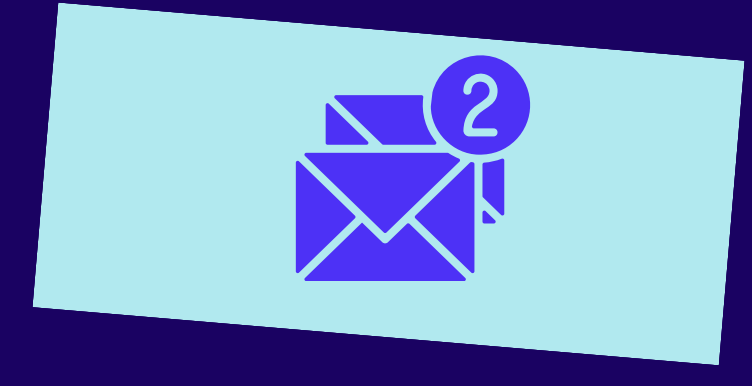

### YOUR PURCHASING SPECIALISTS

## We're Here to Help

Depending on the nature of business, there can be more involved to get from 'submitting a requisition' to 'conducting business'.

> If you're ever unsure of requirements ...just ask!

| #'s, A-C | Amanda Vazquez   | amanda.vazquez@rccd.edu   |
|----------|------------------|---------------------------|
| D-J      | Melinda Chavez   | melinda.chavez@rccd.edu   |
| K-Q      | Angela Aguilar   | angela.aguilar@rccd.edu   |
| R-Z      | Melissa Griffith | melissa.griffith@rccd.edu |